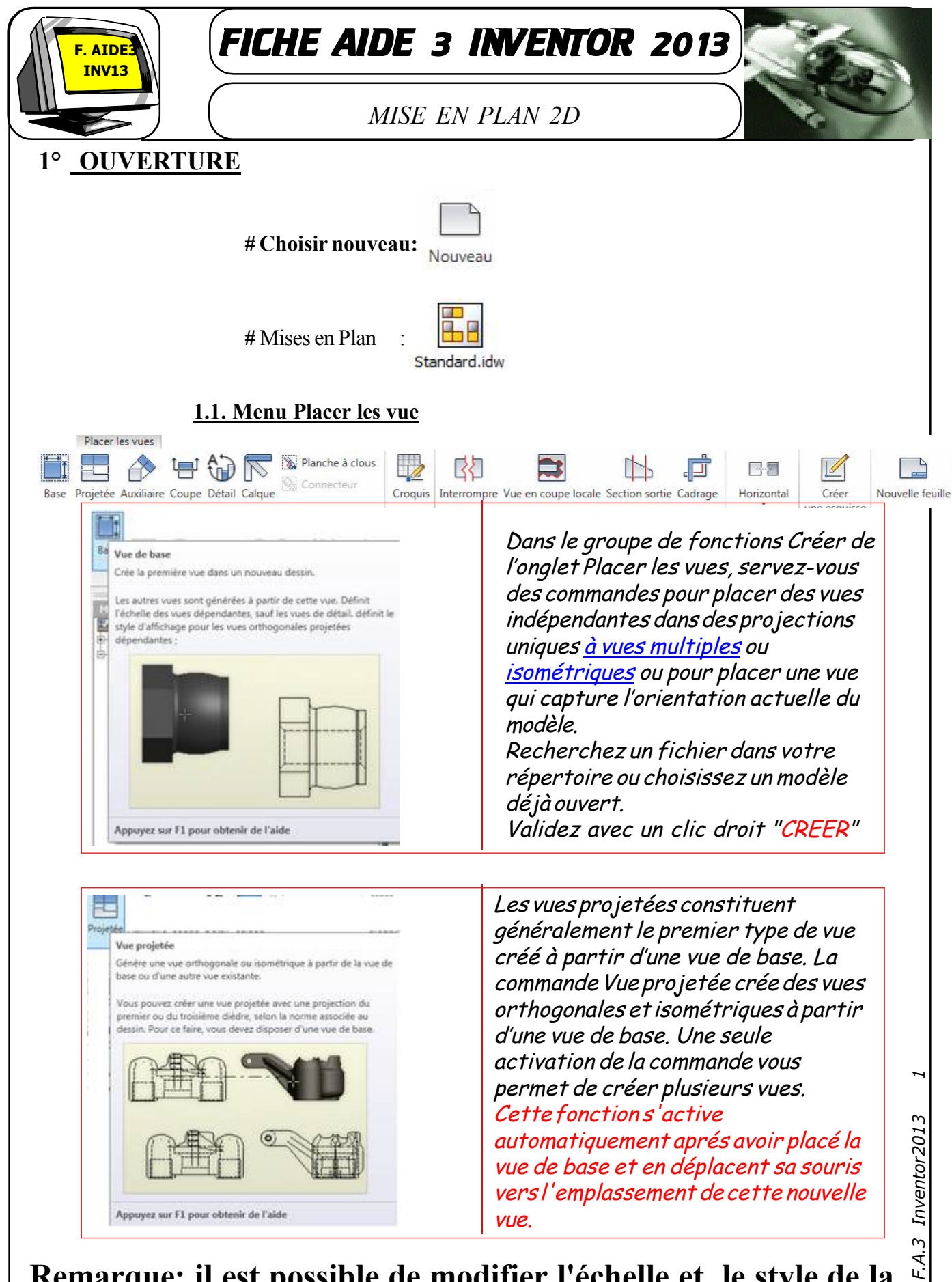

<u>Remarque:</u> il est possible de modifier l'échelle et le style de la vue en choisissant "modifier la vue" *dans l'arbre de construction*"

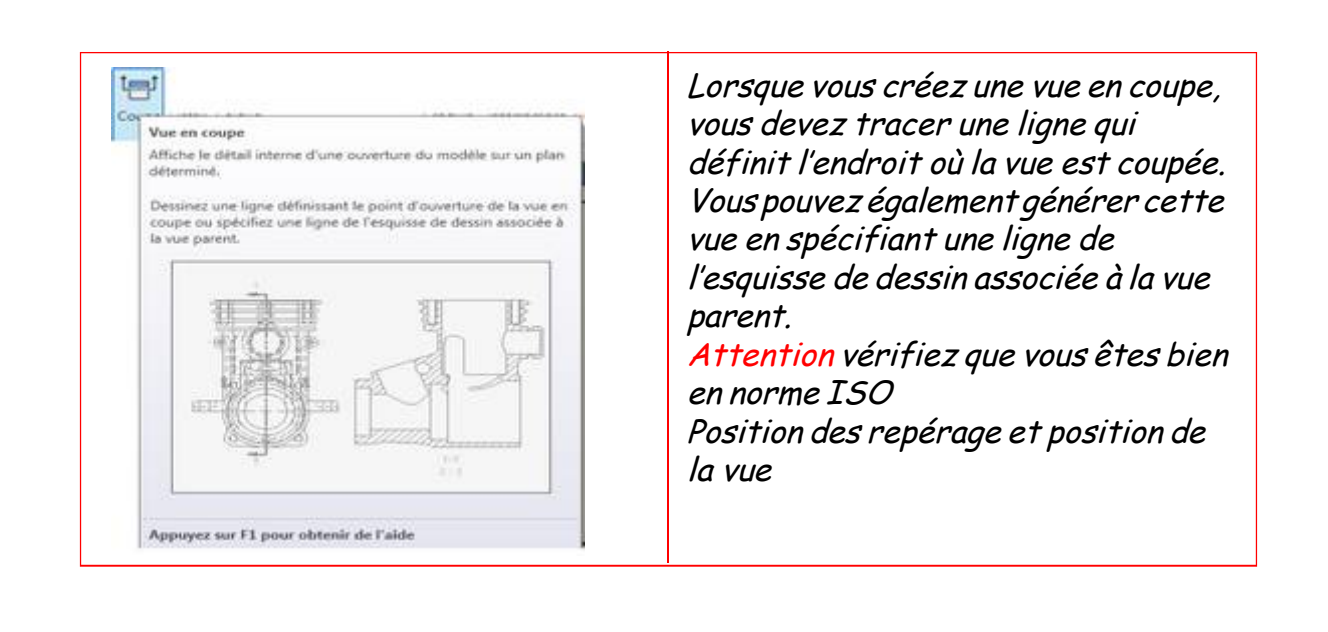

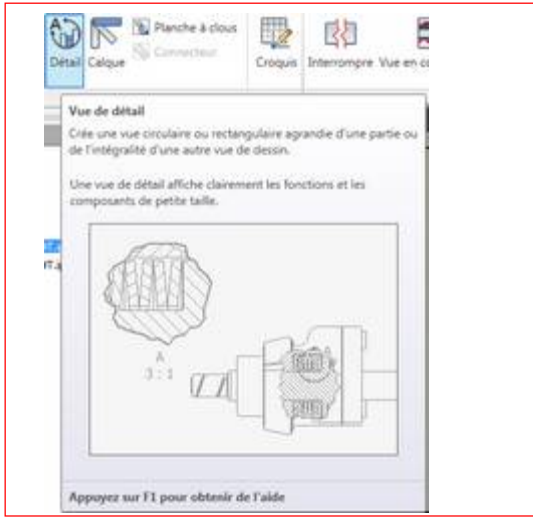

Les vues de détail permettent d'obtenir des formes circulaires et rectangulaires du profil de détails. Les vues en question proposent différents types de lignes de coupe. Les trois objets d'annotation (le délimiteur, la limite et la ligne de raccordement) forment un même objet d'annotation. <u>Remarque</u>Si vous déplacez (en la faisant glisser) une vue de détail vers une autre feuille

glisser) une vue de détail vers une autre feuille depuis la vue parent, la ligne de raccordement est alors supprimée et ne peut plus être créée. <u>Conseil</u>Cliquez avec le bouton droit de la souris sur la ligne de raccordement entre le délimiteur et la limite entière dans la vue de détail pour ajouter ou supprimer des sommets à la ligne.

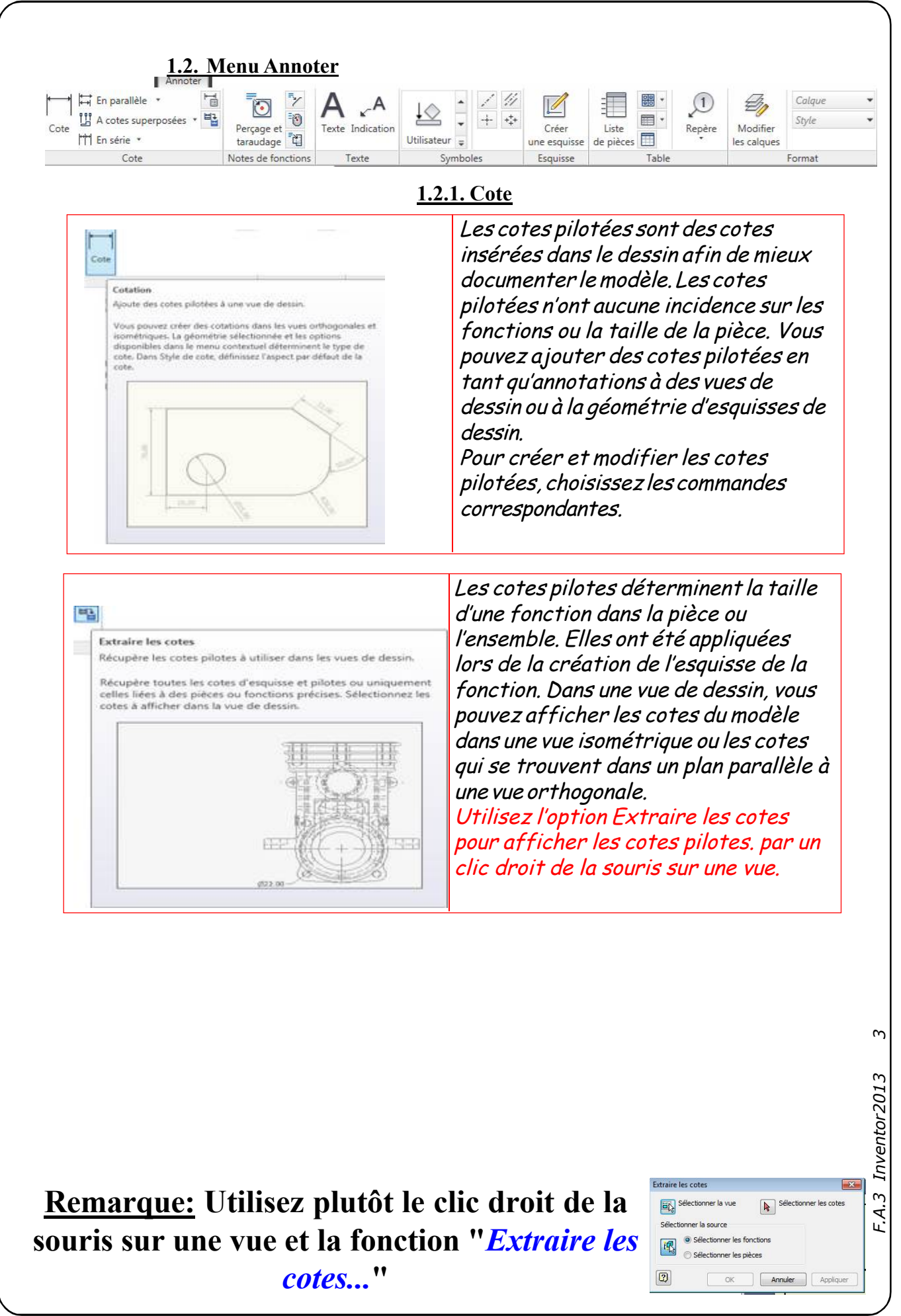

c:\consmec\ecam\TPS\TP2 Inventor\Fiche aide 3 inventor 2013.pmd

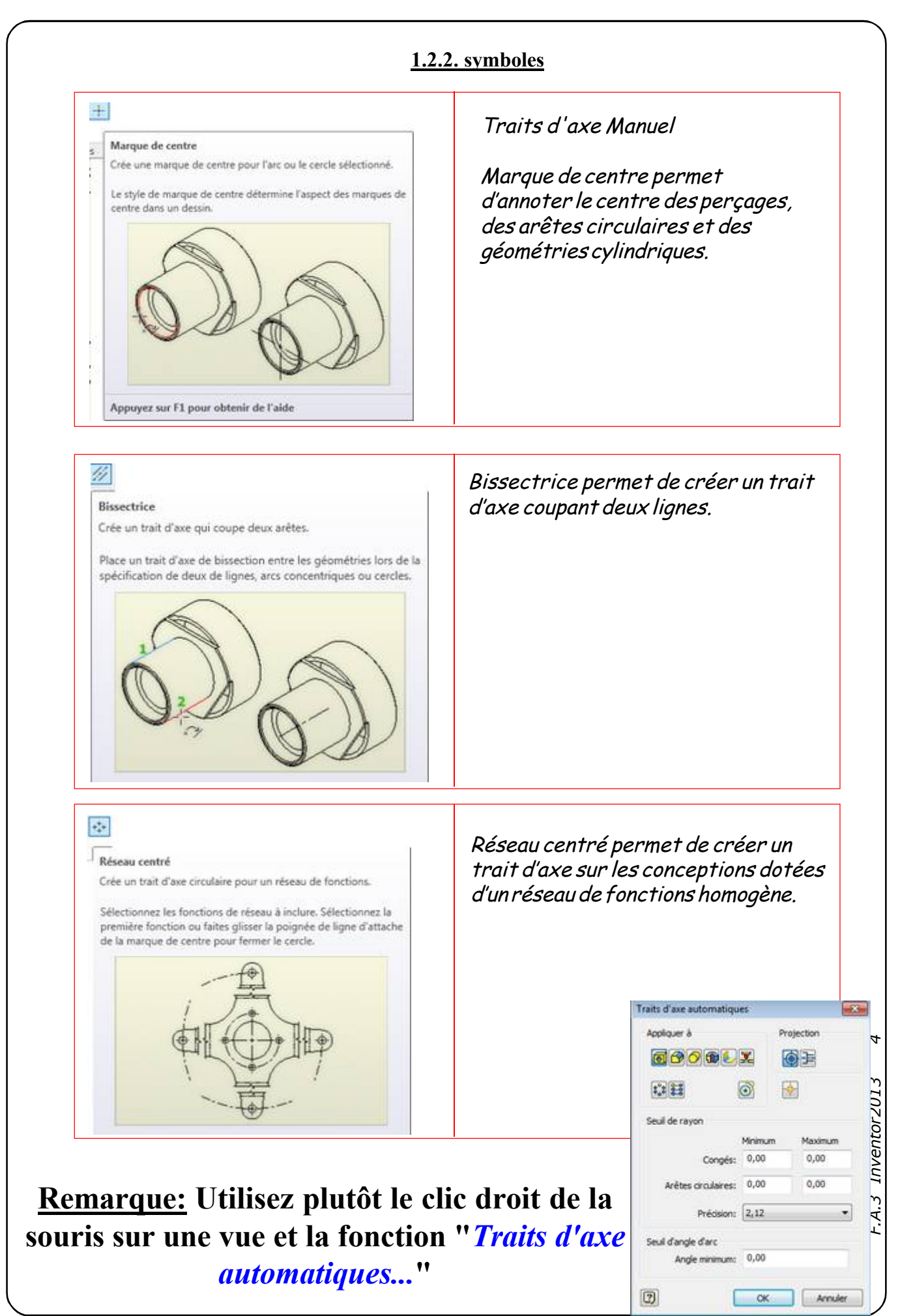

c:\consmec\ecam\TPS\TP2 Inventor\Fiche aide 3 inventor 2013.pmd

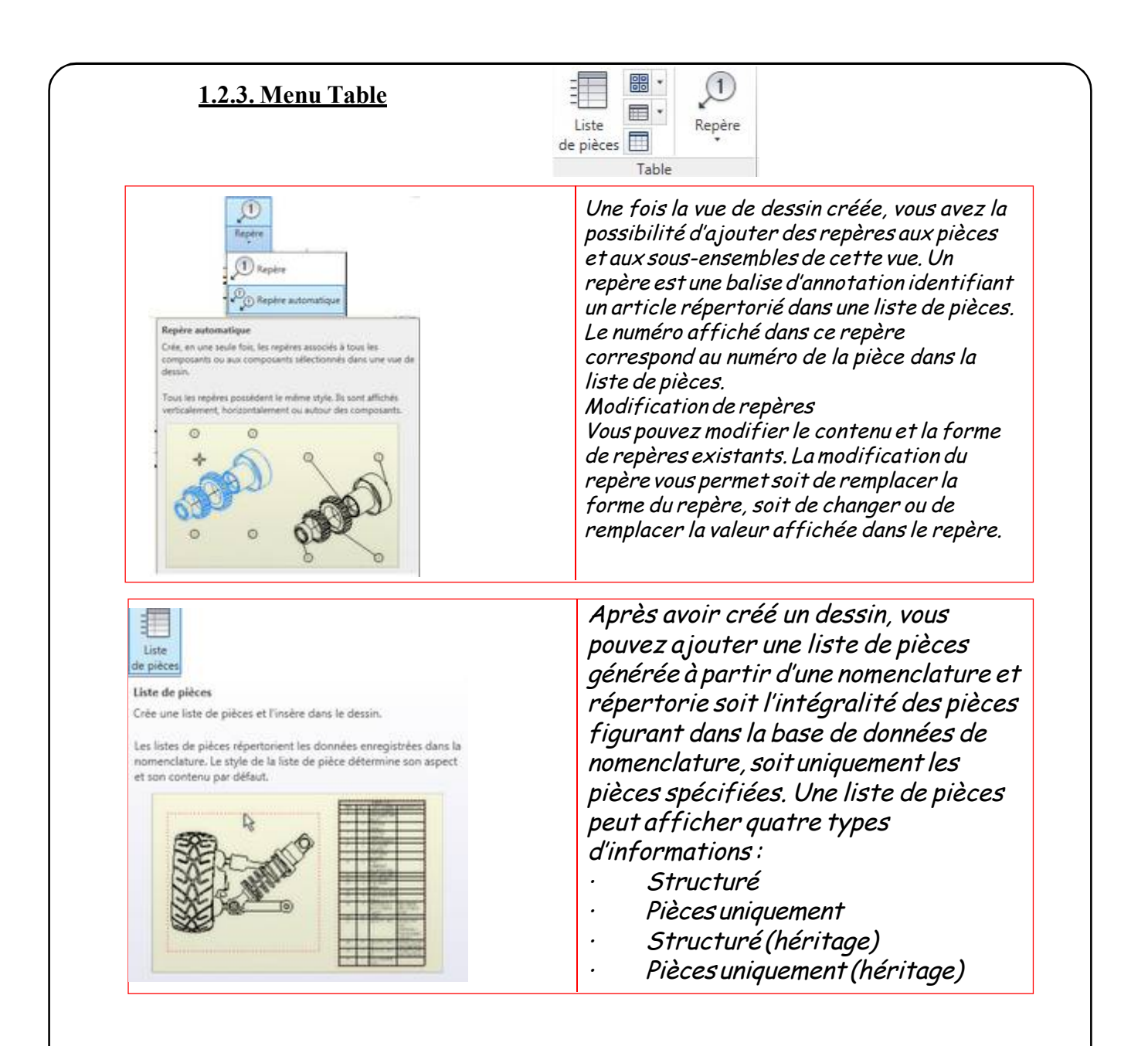